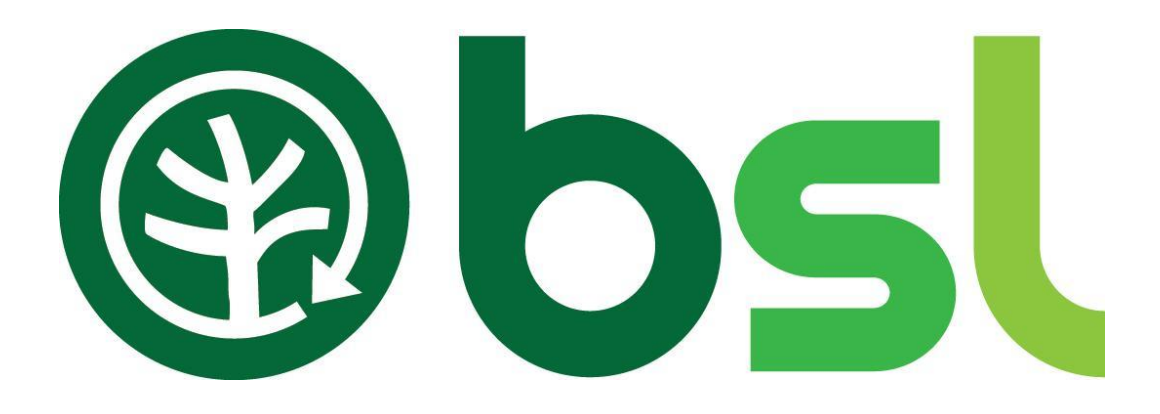

# **Biomass Suppliers List**

Application User Guide

A User Guide for Producers and Producer-Traders Issue 1.0

## **Table of Contents**

| 1.      | Ove         | erview                                                                                      |
|---------|-------------|---------------------------------------------------------------------------------------------|
| 2.      | The         | BSL Website (https://biomass-suppliers-list.service.gov.uk)                                 |
| 3.      | Cre         | ating a BSL account5                                                                        |
| 4.<br>4 | Log<br>.1   | ging in                                                                                     |
| 5.      | Sub         | omitting a new application8                                                                 |
| 6.      | Wh          | at supplier type are you9                                                                   |
| 7.      | Sub         | mitting a Producer-Trader / Producer application                                            |
| 7<br>fr | .1<br>om i  | Virgin or Waste Virgin Blend fuel application: Sourcing 100% of raw material the UK 11      |
| 7<br>0  | .2<br>utsic | Virgin or Waste Virgin blend fuel Application: Sourcing any raw materials from le the UK 17 |
| 7       | .3          | Waste-Wood fuel application 24                                                              |
| 8.      | Cor         | npleting Quarterly Reports27                                                                |
| 9.      | Pay         | ing (New application, Quarterly reports and Membership fee)                                 |
| 9       | .1          | Paying via Credit / Debit Card 29                                                           |
| 9       | .2          | Paying via PayPal 30                                                                        |
| 9       | .3          | Paying via Bank Transfer 31                                                                 |
| 10.     | F           | AQs                                                                                         |
| Ver     | sion        | Control                                                                                     |

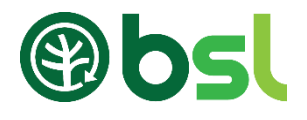

#### 1. Overview

This is a user guide for accessing the BSL website and Application Portal. The BSL allows RHI participants to easily demonstrate to Ofgem that the fuel they are using in their biomass boilers meets the RHI legal and sustainability criteria required to claim their RHI payments. The Application Portal provides an online registration process for submitting fuel applications.

There are two key users on the BSL:

- RHI participants: End-users of fuel, mainly domestic and non-domestic
- Suppliers: Producers, Traders, Producer-Traders and Self-Suppliers

This guide deals with:

- Accessing the BSL website
- Setting up a BSL account
- Applications for Self-Suppliers, Producers, Producer-Traders and Trader.
- Managing accounts
  - Accessing the portal
  - Forgot password
  - Users
  - Accounts (creating a new password)
  - Company details
  - Quarterly report history
  - Payments summary
- Completing quarterly reports and membership payments. All BSL-authorised persons, except Self-Suppliers, are required to submit quarterly reporting data via the online portal.
- Payment method BACS, Credit / Debit and Paypal
- FAQs

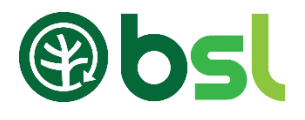

#### 2. The BSL Website (https://biomass-suppliers-list.service.gov.uk)

The BSL website gives users access to our services such as the Application Portal. Suppliers can login or create an account to access the portal.

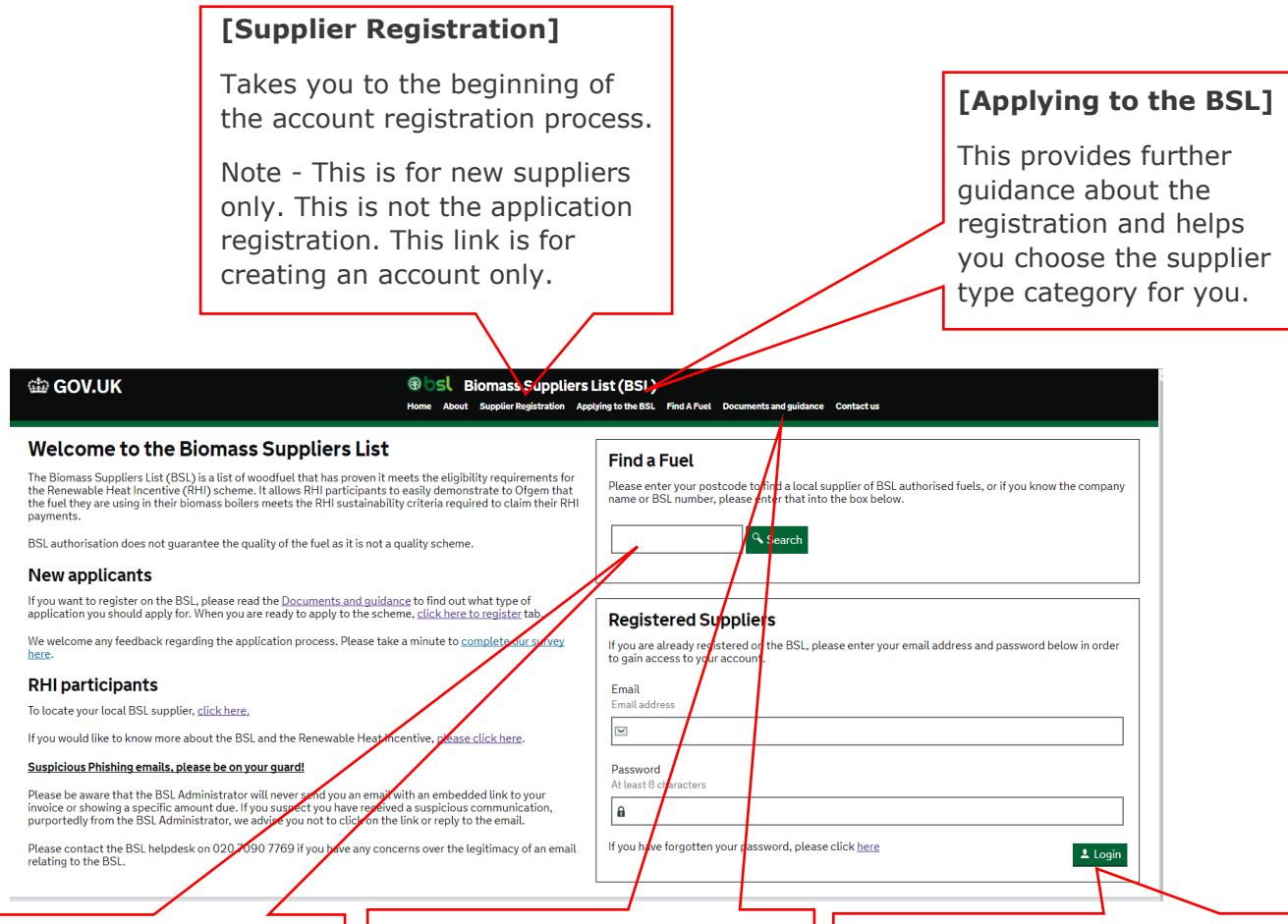

#### [Find a Fuel]

Gives RHI participants a search box to find contact details of suppliers with BSL authorised fuels. You can find suppliers local to you by entering a postcode, the supplier's name

#### [Documents and guidance]

The documents here provide advice on how to submit an application to the Biomass Suppliers List (BSL) and the type of evidence required to demonstrate compliance.

#### [Registered Suppliers]

If you are a registered user, enter your email address and password to login to your account.

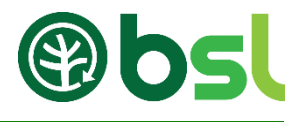

#### 3. Creating a BSL account

To register your fuel with BSL, you must first create an account to access the Application portal. To start your registration, go to '**Suppliers Registration**'. Here you give us details about yourself/your company.

Creating a BSL account does not give you a BSL number. A BSL account is necessary prior to the application submission. You will receive your BSL authorisation number when your submitted application is assessed and approved by the BSL administrative team.

| Click here to begin the registration process.                                                                                                    | SL)<br>BSL Find A Fuel Documents and guidance Contact us                                                                                                    |
|----------------------------------------------------------------------------------------------------|----------------------------------------------------------------------------------------------------|
| When registering, you will<br>need to confirm whether<br>you are an individual or a<br>business.         Supplier Details         Please tell us if you're registering as a Company or as an Individual (including Partnership or Sole Trader)            © Company Ondividual (including Partnership or Sole Trader)             • Company Ondividual (including Partnership or Sole Trader)             • Trading Name<br>Required             • Company Size<br>Required             • Company Number<br>Required             • Martes of company directors | <ul> <li>When you click on 'Supplier's Registration', you submit your details.</li> <li>Complete the following sections to create a BSL account: <ul> <li>Supplier Details</li> <li>Registered Address</li> <li>Communication Address</li> <li>Master User Details</li> </ul> </li> <li>If you are a company, you must include your company size and company number (if you are a charity, your charity number should be listed as the company number).</li> <li>It's important that these details are completed as fully as possible.</li> </ul> |
| Is your company based in the UK?                                                                                                    | Supplier's based outside the UK may include their VIES number which is verified on <a href="http://ec.europa.eu/taxation_customs/vies/vatRespons">http://ec.europa.eu/taxation_customs/vies/vatRespons</a>                                                                                                    |

●Yes ○No

When you click 'Complete', you should receive an email titled 'BSL Suppliers Portal Registration'. Click on the link provided in this email to activate your account. You will be asked to create a password to complete your registration.

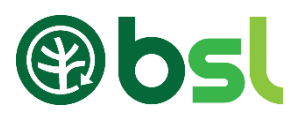

## 4. Logging in

| bol Biomass Suppliers I                                                                                                    | ist (BSL)                                                                                                    | For Existing Suppliers                                                                                                    |
|----------------------------------------------------------------------------------------------------|----------------------------------------------------------------------------------------------------|----------------------------------------------------------------------------------------------------|
| eets the eligibility requirements for<br>easily demonstrate to Ofgem that<br>y criteria required to claim their RHI<br>uality scheme.                                                                                | Find a Fuel         Please enter your postcode to find a local supplier of BSL authorised fuels, or if you know the company name or BSL number, please enter that into the box below.         Search | To submit a new application or to view your<br>account's activities, log-in to your BSL account.<br>Sign-in to BSL portal is made using the email<br>address and password entered during<br>registration.                                                                                   |
| ne, <u>click here to register</u> tab.                                                                                                    | Registered Suppliers                                                                                                    |                                                                                                    |
| a minute to <u>complete our survey</u><br>entive, <u>please click here</u> .<br>'th an embedded link to your<br>1 a suspicious communication,<br>link or reply to the wnail.<br>erns over the legitimacy of an email | If you are already registered on the BSL, please enter your email address and password below in order to gain access to your account. Email address                                                  | If you have forgotten your password, click here<br>to reset your password. If the email address<br>entered has been registered on the system, an<br>email will be sent containing a link that allows<br>you to specify a new password. Note: this link is<br>only valid for <b>1 hour</b> . |

When logged in, you will be directed to your account's home page. See image below.

| Filter Applications                                                                                                    |                                                |                                                                              |
|----------------------------------------------------------------------------------------------------|------------------------------------------------|------------------------------------------------------------------------------|
| This can be used to filter your<br>existing applications. For example, if<br>you want to find applications that<br>are currently under review, you<br>simply use the 'Application Status'<br>drop down to find these applications | You can find all                               | <b>New Fuel application</b><br>You click here to start a<br>new application. |
| Supplier Account for                                                                                                    | incomplete and submitted<br>applications here. | Company Details   Guarterly Report Vector   Payments   Logout                |
| Filter Applications                                                                                                    |                                                |                                                                              |
| Application Ref                                                                                                    | ertificate Ref Supplier Type Show all          |                                                                              |
| Description                                                                                                    | uel Type Application Status                    |                                                                              |
|                                                                                                    | Show all The Show all                          | · ·                                                                          |
| <b>Q Search</b> Clear Filters                                                                                                    |                                                |                                                                              |
| Application Ref   Certificate Ref                                                                                                    | Status Submitted Approved Supplier Type        | Fuel Type Description                                                        |
| No records to display.                                                                                                    |                                                |                                                                              |

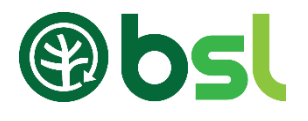

#### 4.1 Managing your account

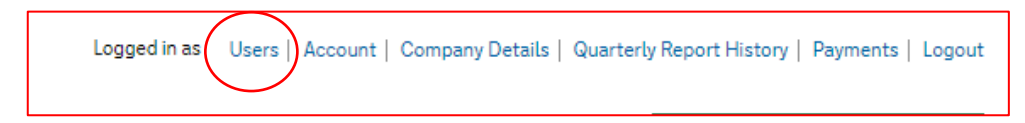

You can manage who can access your account by clicking 'Users' at the top right side of your account's page. Here you can add sub-users and edit users.

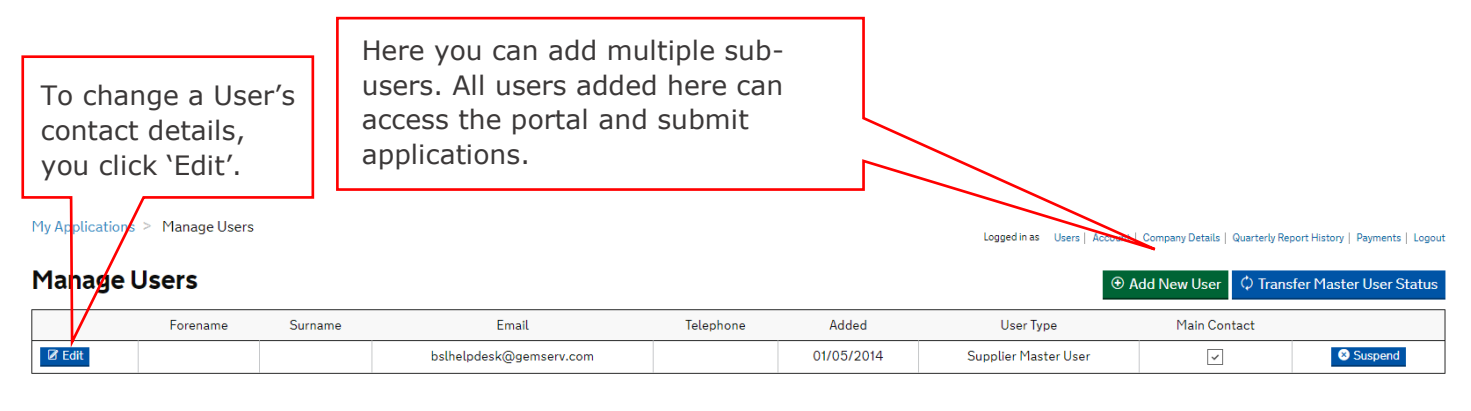

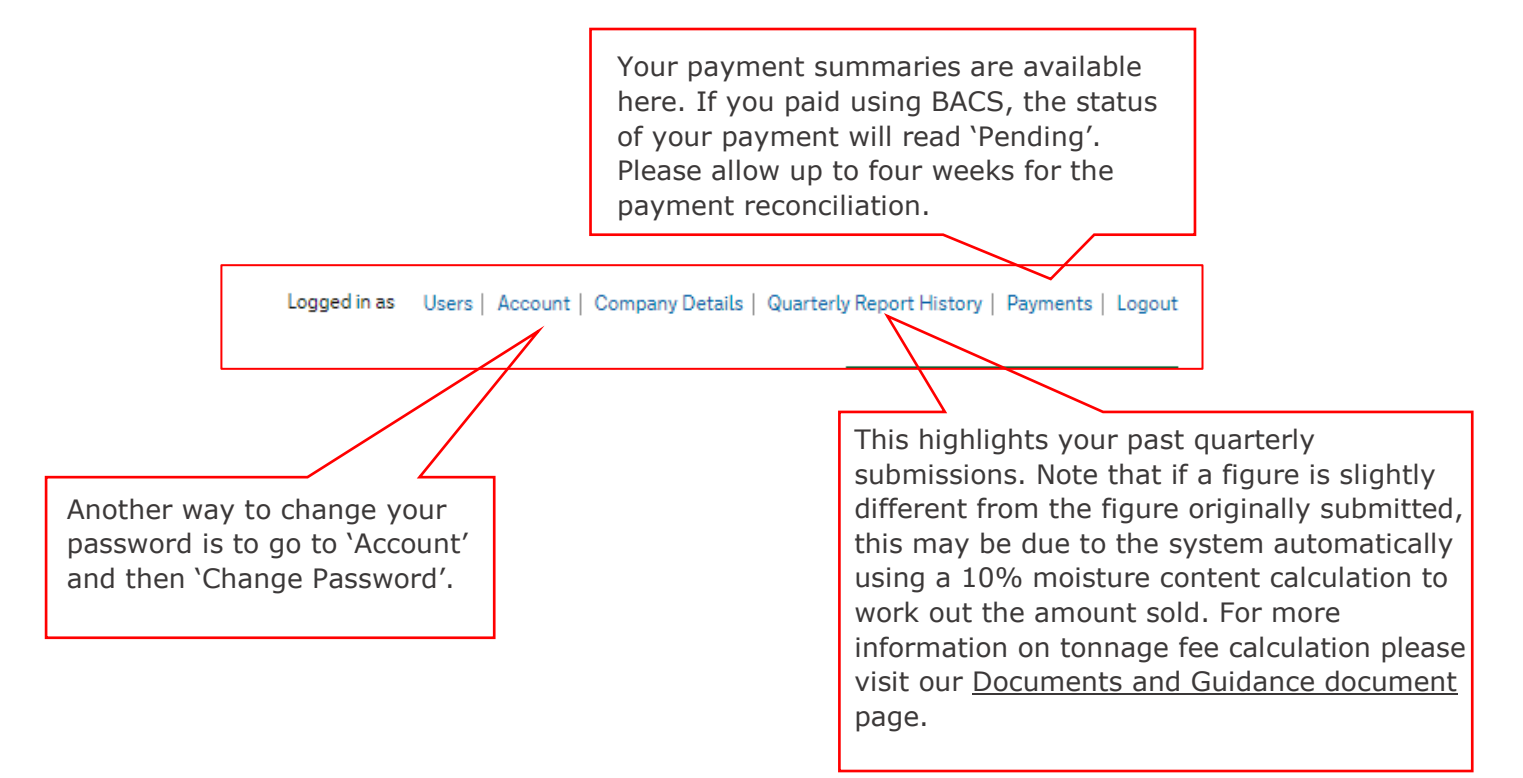

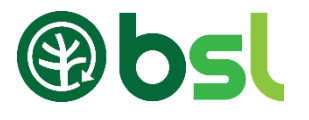

#### 5. Submitting a new application

To receive a BSL authorisation number, you must submit an online application. When logged in, simply click 'New fuel application' to submit your fuel details.

|                        |                 |                 |           |          | Logged in as Users   Acco | unt   Company Details   Quarter | ly Report History   Payments   Legout |
|------------------------|-----------------|-----------------|-----------|----------|---------------------------|---------------------------------|---------------------------------------|
| Supplier Account for   |                 |                 |           |          |                           |                                 |                                       |
| Filter Applications    |                 |                 |           |          |                           |                                 |                                       |
| Application Ref        |                 | Certificate Ref |           |          | Supplier Type             |                                 |                                       |
|                        |                 |                 |           |          | Show all                  |                                 | v                                     |
| Description            |                 | Fuel Type       |           |          | Application Status        |                                 |                                       |
|                        |                 | Show all        |           |          | * Show all                |                                 | Ŧ                                     |
| Search Clear Filters   |                 |                 |           |          |                           |                                 |                                       |
| Application Ref 🔹      | Certificate Ref | Status          | Submitted | Approved | Supplier Type             | Fuel Type                       | Description                           |
| No records to display. |                 |                 |           |          |                           |                                 |                                       |

If you are unable to complete your application for whatever reason, you can click 'Save and Exit'. This application will be saved below the 'Filter Application' table. To go back to the application, click on the application reference.

#### Note

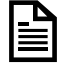

Once your application has been approved, you may receive an email titled 'approved pending payment'. This is because the membership fee is now due. Simply log-in to your BSL account and click 'Make payment'.

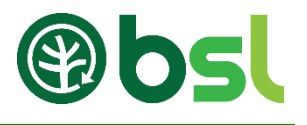

#### 6. What supplier type are you

Use the diagram below to determine which supplier type you should be applying as:

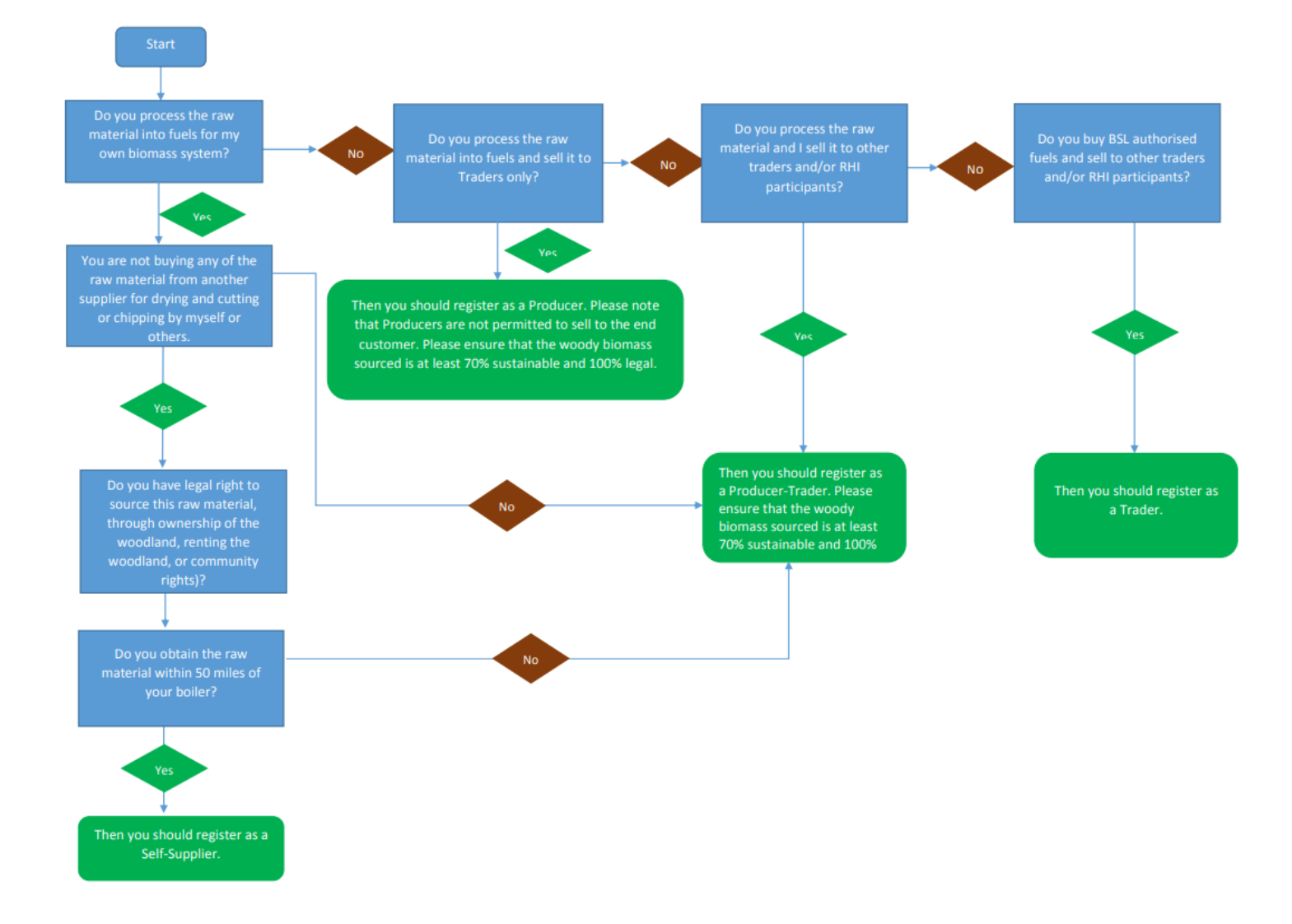

To view the Application User Guide for Self-Suppliers and Traders, please go to our <u>Documents and</u> <u>Guidance</u> page

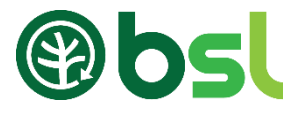

#### 7. Submitting a Producer-Trader / Producer application

To start a Producer-Trader or Producer application, Log-in or create a BSL account via the BSL website and click 'New Fuel Application'.

#### Note

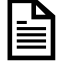

**Producers** are not permitted to sell any fuel directly to RHI participants. You can sell to Traders only

As a Producer–Trader, you do not have to sell this fuel to a third party and can supply yourself only.

7.1 Producer-Trader or Producer virgin or waste / virgin blend fuel Application –  $\frac{\text{read this section}}{\text{read this section}}$  if you are sourcing 100% of your raw materials from the UK

7.2 Producer-Trader or Producer virgin or waste / virgin blend fuel Application – <u>read this section</u> if any percentage of your raw materials are sourced outside the UK.

7.3 Producer-Trader or Producer waste wood-fuel application - <u>read this section</u> if you are processing waste wood.

\*At the end of the form, you will be directed to the Terms and Condition page to finalise the application. You must read, accept and tick the terms and conditions.

To submit your application, an application fee is required. The application cost is summarised, click 'Make payment' to pay the application fee. Please go to our <u>Documents and Guidance</u> page for the Fees breakdown. Please note that once you have submitted and payed the application fee, this fee is non-refundable. Please make sure the information provided is correct.

#### Note

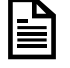

If you are submitting a Waste / Virgin blend application, please make sure you are mixing waste wood with virgin wood. When the BSL administrative team assesses your application, you will be asked to provide your waste permits and/or exemption to demonstrate you are legally permitted to treat, handle and store waste wood. If you are selling your fuel, you must also sell this fuel with the appropriate waste code unless you have an End of Waste Certificate from the relevant environmental agency. Since End of Waste certificates are unusual, fuel originating from waste wood must be sold with a waste code and an appropriate description.

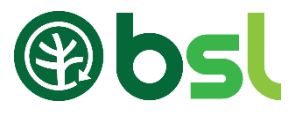

## 7.1 Virgin or Waste Virgin Blend fuel application: Sourcing 100% of raw material from the UK

| Throughout your application, you can click the question mark battens in the top right hand corner for further guidance on that stage of the application process.     Set Support     Producer     Producer     Producer     Producer     Producer     Producer     Producer     Producer     Producer     Producer     Producer     Producer     Producer     Producer     Producer     Producer     Producer     Producer     Producer     Producer     Producer     Producer     Producer <th>What type of supplier are you applying for?</th> <th></th>                                                                                                    | What type of supplier are you applying for?                                                     |                                                                                                    |
|----------------------------------------------------------------------------------------------------|-------------------------------------------------------------------------------------------------|----------------------------------------------------------------------------------------------------|
| <ul> <li>Set Supplier</li> <li>Trade:</li> <li>Producer Trade:</li> <li>Producer Trade:</li> <li>Produce Trade:</li> <li>Produce Tr</li></ul>         | Throughout your application, you can click the question mark buttons in the top right hand corr | ner for further guidance on that stage of the application process. You tick the supplier type you                   |
| <ul> <li>Indef         <ul> <li>Producer<sup>1</sup> if you are intending to sell to Traders only.</li> </ul> </li> <li>Fuel Type         <ul> <li>* ProducerTader</li> </ul> </li> <li>Fuel Type         <ul> <li>* ProducerTader</li> <li>* ProducerTader</li> </ul> </li> <li>Fuel Type         <ul> <li>* ProduceTader</li> <li>* Select The type of fuel you are supplying from the drop-down box. If you are submitting a Waste / Virgin blend application, please make sure you are mixing waste wood with virgin wood.</li> <li>* Whet name or description would like to give this fuel?             <ul> <li>* Whet name or description would like to give this fuel?             <ul> <li>* Whet name or description would like to give this fuel?             <ul> <li>* Whet name or description would like to give this fuel?             <ul> <li>* Whete are you supplying the fuel from?                  <ul> <li>* BSL Chip</li> <li>* Under are you supplying the fuel from?                  <ul> <li>* Existing Address</li> <li>* New address</li> <li>* New address</li> <li>* New address</li> <li>* New address</li> <li>* Nete</li> <li>* The asse select the address where you will be supplying this fuel from mature to the address where you will be supplying this fuel from mature to the address where you will be supplying this fuel from mature to the address where you will be supplying this fuel from mature to the address where you will be supplying this fuel from mature to the address where you will be supplying this fuel from mature to the address where you will be supplying this fuel from mature to the address where you will be supplying this fuel from mature to the address to the address where you</li></ul></li></ul></li></ul></li></ul></li></ul></li></ul></li></ul></li></ul> | O Self Supplier                                                                                 | are applying for. You should                                                                                        |
| <ul> <li>Producer</li> <li>Producer-rader</li> <li>Producer-rader</li> <li>Preducer-rader</li> <li>Preducer-rader</li> <li>Preducer-rader</li> <li>Select the type of fuel you are supplying from the drop-down box. If you are submitting a Waste / Virgin blend application, please make sure you are mixing waste wood with virgin wood.</li> <li>Select the type of fuel you are submitting a Waste / Virgin blend application, please make sure you are mixing waste wood with virgin wood.</li> <li>BSL Chip</li> <li>Where are you supplying the fuel from?<br/>Required</li> <li>Existing Address</li> <li>New address</li> <li>Previous</li> <li>Previous</li> <li>Test</li> </ul>                                                                                                    | O Trader                                                                                        | only select 'Producer' if you                                                                                       |
| <ul> <li>ProducerTrader</li> <li>Traders only.</li> </ul> Fuel Type * What type of the list his? Required Chip - virgin naturally seasoned • Virgin blend application, please make sure you are mixing waste / Virgin blend application, please make sure you are mixing waste wood with virgin wood. The section that asks you to provide a description for your fuel. This for your own personal reference and will not be reviewed when the application is assessed by the BSL Administrator. New address • New address • Lesting Address • Lesting Address • Le                                                                                                    | O Producer                                                                                      | are intending to sell to                                                                                            |
| Fuel Type         •Nat type of fuel is this?         Required         Chip - virgin naturally seasoned       •         •Nat rame or description would like to give this fuel?         Required       •         BL Chip       •         •Near ear you supplying the fuel from?       •         Required       •         • Near ear you supplying the fuel from?       •         Required       •         • Existing Address       •         • New address       •         • New address       •         • Please select the address where you will be supplying this fuel from Required       •         • Test, Test       •                                                                                                    | Producer-Trader                                                                                 | Traders only.                                                                                                    |
| Fuel Type         *What type of fuel is this?         Required         Chip - virgin naturally seasoned         *What name or description would like to give this fuel?         Required         BSL Chip         *Where are you supplying the fuel from?         Required         © Existing Address         New address         *Please select the address where you will be supplying this fuel from         Required         *Please select the address where you will be supplying this fuel from         Required         Test, Test                                                                                                    |                                                                                                 |                                                                                                    |
| <ul> <li>*What type of fuel is this?</li> <li>Required</li> <li>Chip - virgin naturally seasoned •</li> <li>*What name or description would like to give this fuel?</li> <li>Required</li> <li>BSL Chip</li> <li>*Where are you supplying the fuel from?</li> <li>Required</li> <li>© Existing Address</li> <li>New address</li> <li>New address</li> <li>*Please select the address where you will be supplying this fuel from</li> <li>Required</li> <li>*Please select the address where you will be supplying this fuel from</li> <li>Required</li> <li>Test, Test •</li> </ul>                                                                                                    | Fuel Type                                                                                       |                                                                                                    |
| Chip - virgin naturally seasoned <ul> <li>*What name or description would like to give this fuel?</li> <li>Required</li> </ul> application, please make sure you are mixing waste wood with virgin wood.             BSL Chip         *Where are you supplying the fuel from?         The section that asks you to provide a description for your fuel. This for your own personal reference and will not be reviewed when the application is assessed by the BSL Administrator.           New address <ul> <li>New address</li> <li>Test, Test</li> <li>Test, Test</li> <li>Test, Test</li> </ul>                                                                                                    | *What type of fuel is this?<br>Required                                                         | Select the type of fuel you are supplying from the drop-<br>down box. If you are submitting a Waste / Virgin blend  |
| *What name or description would like to give this fuel?<br>Required<br>BSL Chip<br>*Where are you supplying the fuel from?<br>Required<br>© Existing Address<br>New address<br>*New address<br>*Please select the address where you will be supplying this fuel from<br>Required<br>Test, Test                                                                                                    | Chip - virgin naturally seasoned                                                                | application, please make sure you are mixing waste wood                                                             |
| BSL Chip         *Where are you supplying the fuel from?         Required         Existing Address         New address         New address         *Please select the address where you will be supplying this fuel from Required         Test, Test    The Section that asks you to provide a description for your fuel. This for your own personal reference and will not be reviewed when the application is assessed by the BSL Administrator.    Note The BSL only accepts applications for woody biomass.                                                                                                    | *What name or description would like to give this fuel?<br>Required                             | with virgin wood.                                                                                                   |
| <ul> <li>*Where are you supplying the fuel from?<br/>Required</li> <li>Existing Address</li> <li>New address</li> <li>New address</li> <li>*Please select the address where you will be supplying this fuel from<br/>Required</li> <li>Test, Test</li> <li>Test, Test</li> </ul>                                                                                                    | BSL Chip                                                                                        | The section that asks you to provide a description for                                                              |
| <ul> <li>Existing Address</li> <li>New address</li> <li>*Please select the address where you will be supplying this fuel from<br/>Required</li> <li>Test, Test</li> <li>Test, Test</li> </ul>                                                                                                    | *Where are you supplying the fuel from?<br>Required                                             | your fuel. This for your own personal reference and will<br>not be reviewed when the application is assessed by the |
| Note   *Please select the address where you will be supplying this fuel from   Required   Test, Test   Test, Test     Test, Test     Test, Test <td< td=""><td>Existing Address</td><td>BSL Administrator.</td></td<>                                                                                                    | Existing Address                                                                                | BSL Administrator.                                                                                                  |
| *Please select the address where you will be supplying this fuel from<br>Required Test, Test                                                                                                    | O New address                                                                                   | Note                                                                                                    |
| Test, Test                                                                                                    | *Please select the address where you will be supplying this fuel from Required                  | The BSL only accepts applications for                                                                               |
|                                                                                                    | Test, Test v                                                                                    |                                                                                                    |
|                                                                                                    |                                                                                                 |                                                                                                    |
|                                                                                                    |                                                                                                 |                                                                                                    |
|                                                                                                    |                                                                                                 |                                                                                                    |
|                                                                                                    | Raw Material Sources                                                                            |                                                                                                    |
| Raw Material Sources                                                                                                    | Please enter the details of where your raw material(s) are sourced from below; please note t    | hat you are permitted to source from multiple countries.                                                            |
| Raw Material Sources Please enter the details of where your raw material(s) are sourced from below; please note that you are permitted to source from multiple countries.                                                                                                    | Linitad Kinedom                                                                                 | × 100.94                                                                                                    |
| Raw Material Sources         Please enter the details of where your raw material(s) are sourced from below; please note that you are permitted to source from multiple countries.                                                                                                    | I Onited Kingdom                                                                                |                                                                                                    |

| United Kingdom • | 100 | % |  |
|------------------|-----|---|--|
| Add another      |     |   |  |

Here, you enter the country where your raw materials are sourced from. If you are sourcing 100% of your raw materials from the UK, click next. If any of your raw materials are from outside the UK, please go to page 21 (Sourcing any raw materials from outside the UK).

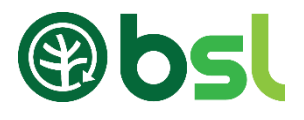

| Raw Materials<br>Please select the types of raw material(s) you are sourcing to prod                                                                                                    | uce your twel. Please click on the 'help' button                                                                                                    | in the top right corner of this a                       | creen for further information | and definitions of each raw mate | rial. Please also | Roundwood Soft                          |
|----------------------------------------------------------------------------------------------------|----------------------------------------------------------------------------------------------------|---------------------------------------------------------|-------------------------------|----------------------------------|-------------------|-----------------------------------------|
| state the quantity as well as the average distance from where the t<br>• If you are sourcing a waste material please list the distance from<br>if you are sourcing offcuts from a manufacturing site, please li<br>• Please ensure that you check the cumulative total volume for | ree is felled to the site it is processed at.<br>on where the material becomes a waste to the<br>st the distance from this location to where it is<br>all raw materials of the bottom of this page. | leation whereby it is process<br>processed into a fuel. | ed into a fuel.               |                                  |                   |                                         |
|                                                                                                    | Quantity                                                                                                    | Unit                                                    | Average distance              | from source                      |                   | Roundwood hard                          |
| Roundwood soft                                                                                                    | 50                                                                                                    | Tonnes                                                  | * 10                          | Miles                            | 7                 |                                         |
|                                                                                                    | Quantity                                                                                                    | Unit                                                    | Average distance              | from source                      |                   |                                         |
| Roundwood hard                                                                                                    |                                                                                                    | Tonnes                                                  |                               | Miles                            | *                 | Primary processing                      |
|                                                                                                    | Quantity                                                                                                    | Unit                                                    | Average distance              | from source                      |                   | Sawdust                                 |
| Primary processing sawdust                                                                                                    |                                                                                                    | Tonnes                                                  | *                             | Miles                            | *                 |                                         |
|                                                                                                    | Quantity                                                                                                    | Unit                                                    | Average distance              | from source                      |                   |                                         |
| Primary processing chip                                                                                                    |                                                                                                    | Tonnes                                                  | ·                             | Miles                            | *                 | Primary processing chip                 |
|                                                                                                    | Quantity                                                                                                    | Unit                                                    | Average distance              | from source                      |                   | , , , , , , , , , , , , , , , , , , , , |
| Arboricultural arisings                                                                                                    | 1.00                                                                                                    | Tonnes                                                  | * 12.00                       | Milas                            |                   |                                         |
|                                                                                                    | Quantity                                                                                                    | Unit                                                    | Average distance              | from source                      |                   | Arboricultural arisings                 |
| Short Rotation Coppice                                                                                                    |                                                                                                    | Tonnes                                                  | *                             | Miles                            | •                 |                                         |
|                                                                                                    | Total                                                                                                    |                                                         |                               |                                  |                   |                                         |
|                                                                                                    | 51.00 term                                                                                                    |                                                         |                               |                                  |                   | Short Rotation Coppice                  |
|                                                                                                    |                                                                                                    |                                                         |                               |                                  |                   |                                         |

Tick the box on the left-hand side of the screen, selecting the type(s) of raw material(s) you are sourcing. Once this has been completed, please enter the quantities of raw materials in either cubic metres or tonnes. Enter the average distance from source to depot. Please read our <u>Documents and guidance page</u> to work out if your raw material is virgin or waste.

If you are using waste wood, you must have a permit/exemption for processing, storing, treating and handling waste wood from the relevant environmental authority.

| 5 | Processing                                                                                                    |                                                             |
|---|----------------------------------------------------------------------------------------------------|-------------------------------------------------------------|
| 0 | Please enter the proportion of your fuel that is naturally seasoned and/or force dried. Please ensure that the | percentages that you enter have a cumulative total of 100%. |
|   | *Proportion naturally seasoned                                                                                 | *Proportion force dried                                     |
|   | Required, numbers only, %                                                                                      | Required, numbers only, %                                   |
|   | 100 %                                                                                                    | 0 %                                                         |
|   | *Processing Country<br>Required                                                                                |                                                             |
|   | United Kingdom +                                                                                               |                                                             |

Enter in this section the proportion of the raw material(s) that are either force dried and/or naturally seasoned. The total percentage must add up to 100%. If your fuel is Virgin Naturally seasoned, the proportion of forced dried should be 0%.

If your fuel is forced dried, you will be directed to another page called 'Force drying' before [ step 6 ] Here you will be asked to confirm the fuel used to dry the product, the type of dryer used and the moisture content before and after drying.

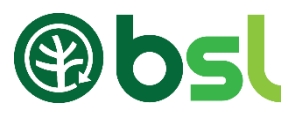

| <ul> <li>Production Distances</li> <li>Please complete the distances below.</li> <li>*Average distance the fuel travels from end of production to the distribution depot</li> <li>15</li> <li>Miles *</li> <li>*Average distance the fuel travels from the depot to a customer</li> <li>Miles *</li> <li>*Average distance the fuel travels from the depot to a customer</li> <li>Miles *</li> </ul>                        | hat you expect to produce over the next 12 months.<br>Tonnes Tonnes |
|----------------------------------------------------------------------------------------------------|----------------------------------------------------------------------------------------------------|
| *Broduct moisture content (% as sold)                                                                                                    | This must be calculated as a one-way<br>journey and include all distances from the<br>processing site to the distribution site.<br>This must be calculated as a one-way<br>journey and include all distances from the<br>processing site to the distribution site.<br>You may wish to use the maximum distance<br>to give you some leeway. However, it is<br>your ongoing responsibility to monitor the<br>live distance to ensure it does not go over<br>this figure.                                                                                                    |
| This must be calculated as a one-way journey a include all distances from the distribution site to customer.<br>Please note that if you are not selling this fuel to a third party, please enter the moisture content of your consumed fuel.<br>You may wish to use the maximum distance to you some leeway. However, it is your ongoing responsibility to monitor the live distance to en it does not go over this figure. | <ul> <li><sup>sold)</sup> This must be calculated as a one-way journey and include all distances from the distribution site to the customer.</li> <li>Not selling this e enter the you may wish to use the maximum distance to give you some leeway. However, it is your ongoing responsibility to monitor the live distance to ensure it does not go over this figure.</li> </ul>                                                                                                    |

8

Land Criteria

Land Criteria demonstrates that the raw materials used to produce this fuel were sourced both sustainably and legally. Before proceeding, you should read the Woodfuel Land Criteria guidance, which can be found here.

Ensure that you have read the Land Criteria guidance documents, which are available on the <u>Documents</u> <u>and Guidance page</u>. Tick the box to continue.

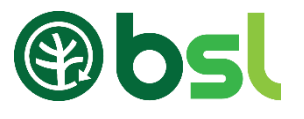

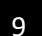

#### Land Criteria Certification

| I confirm that I have the following certification(s) for my r | aw materials as evidence for Land Criteria.                                       |    |
|---------------------------------------------------------------|-----------------------------------------------------------------------------------|----|
| *FSC or PEFC certification under my own name<br>Required      |                                                                                   |    |
| Yes                                                           |                                                                                   |    |
| O No                                                          |                                                                                   |    |
|                                                               |                                                                                   |    |
| Please provide details of your Land Criteria Certification    | n document(s) by entering your certificate reference and/or uploading a document. |    |
| *Certificate reference                                        | File to upload                                                                    |    |
| Required                                                      | Optional - FSC or PEFC certificate document                                       |    |
|                                                               | Add                                                                               | Ar |

If you have an FSC / PEFC / SBP certificate in your name for the fuel being registered, select 'Yes' and enter the certificate number below, click 'next' and go to step 12.

Note: If you select this option, you must sell the fuel with the certificate.

If you do not have an FSC / PEFC / SBP certificate or this certificate is not registered under your name, select `No' and go to step 10.

| 10 | Land Criteria Felling Licences & Management Plans                                                                                      |
|----|----------------------------------------------------------------------------------------------------|
|    | *Were 100% of your raw materials felled under both a Felling Licence AND a UK Forestry Standard compliant Management Plan?<br>Required |
|    | Yes                                                                                                    |
|    | O N₀                                                                                                    |

Provide confirmation of your felling licence & management plan. You must have both documents to select 'Yes'. Go to step 12. If you only have one of these documents, select 'No' and click 'Next' to [ step 11 ]

Note: This is only recommended for suppliers dealing with a small number of timber supplies. Larger numbers should use the RBRA approach, [ step 11 ]

#### Land Criteria - Risk Based Regional Assessment

| *File to upload<br>Required, Risk Based Regional Assessment document |             |
|----------------------------------------------------------------------|-------------|
|                                                                      | Add Another |

You can download the Risk Based Regional Assessment form from the <u>Documents and Guidance page</u>. To upload your RBRA form, click on the box below 'File to Upload', choose a file from your computer to upload.

Note: The RBRA allows you to source from various supplies, as long as the timber is sourced in the UK.

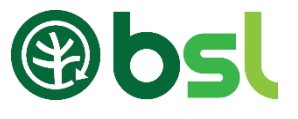

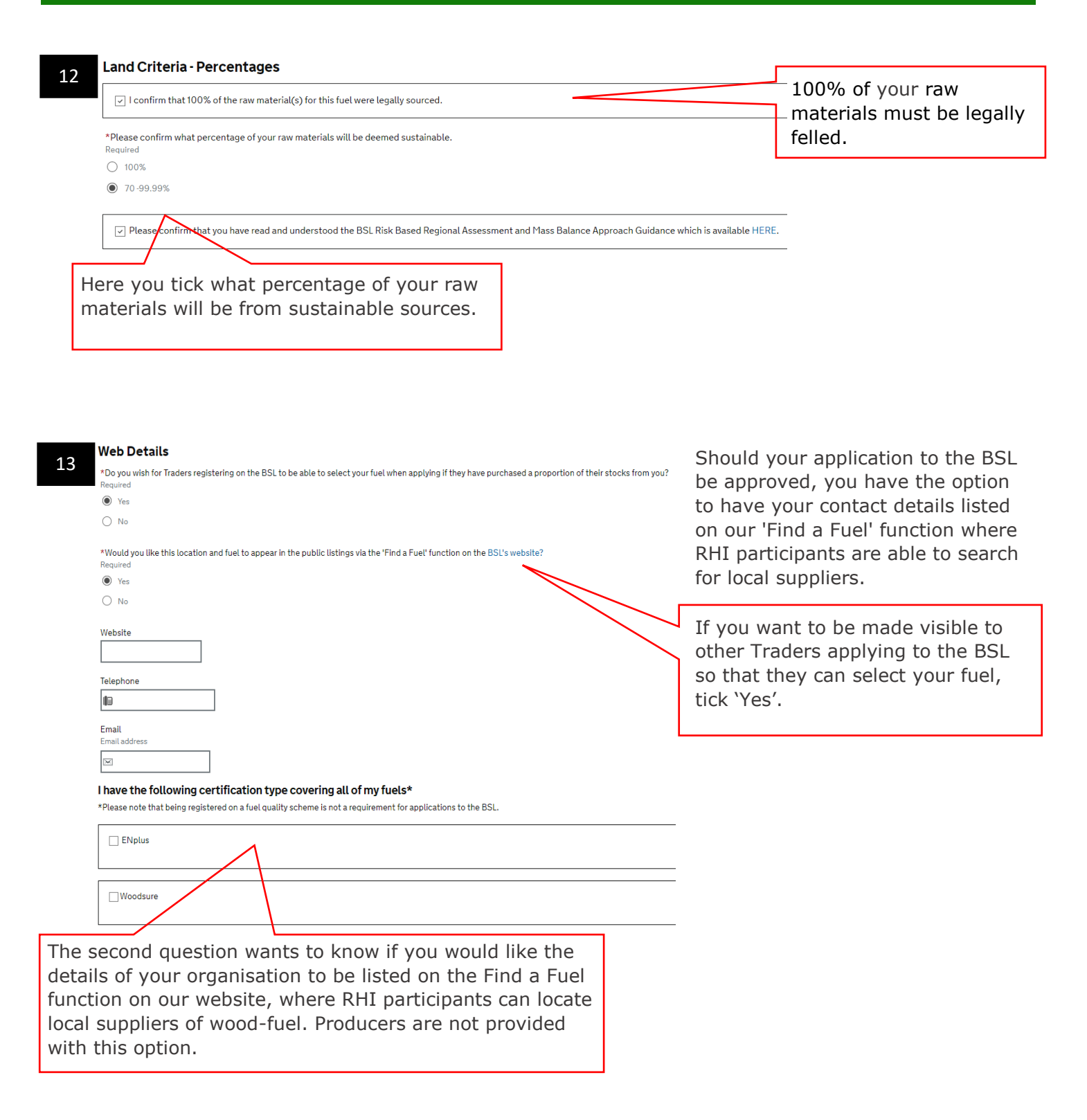

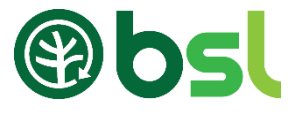

14

I confirm that the information I have provided is accurate and correct.

You will be directed to a summary of your application; if you notice that there are any mistakes in this, please click 'back' to go back and make the necessary amendments. Please note that once you have submitted and payed the application fee, this fee is non-refundable. Please make sure the information provided is correct.

#### Terms & Conditions 15

I hereby declare that the information and record(s) submitted in relation to this application is true and correct to the best of my knowledge.

I accept that my application may be rejected and / or appropriate sanctions taken where the information/record(s) supplied above are found at any time, now or in the future, to be incorrect or false.

I acknowledge and accept my continuing obligation to notify the Biomass Suppliers List Administrator within one week. of the occurrence of any issue that may affect my fuel's eligibility for registration or compliance with the scheme or any material changes to the information submitted during the application process.

I acknowledge and accept my continuing obligation to submit relevant data to the BSL Administrator quarterly, and upon request.

I am willing to receive audits and openly answer questions, and shall disclose all records associated with the scope of application to the BSL Administrator and/or its appointed agent, and shall grant them access to the organisational units concerned. Where I have entered details relating to or on behalf of any other party in the supply chain, I am able to compel that supply chain party to receive an audit under the same conditions.

I am willing and able to provide my customers with one of the following proofs of purchase, containing the information set out in the BSL Administrator's Applications and Audit Guidance document: A receipt or invoice issued by the Supplier at the time of purchase or a statement of account issued by the Supplier upon the customer's request; and a record of such proofs of purchase shall be retained for six years, for the twin purposes of inspection by the BSL Administrator and provision to customers on request of duplicate copies.

Should I be supplying my customer with wood that is registered under the FSC, PEFC and or SBP schemes, I will ensure that the relevant certificate reference and material transfer documents are included on/with my invoice (if applicable).

I agree that my organisation will comply with the Licence Conditions for use of the BSL Mark as issued and periodically updated by the BSL Administrator.

I acknowledge that the granting of the Sustainability Mark is on an annual basis subject to continued compliance with these Terms and Conditions and a successful audit visit if such a visit is requested by the BSL Administrator.

I acknowledge that the BSL Administrator reserves the right to change these rules for registration herewith without prior notification as required by the Secretary of State for Business, Energy and Industrial Strategy. No such changes shall affect the right of any registered organisation to use the Sustainability Mark until it has been served with notice in writing (which may be electronically) of such changes by the BSL Administrator.

I acknowledge that the BSL Administrator reserves the right to suspend or withdraw Authorisation, including use of the Biomass Sustainability Mark, at any time.

I consent to the processing of the information I submit, including to the transfer of my information/record(s) to any relevant government departments and / or regulatory bodies.

You must agree and tick with all the listed terms and conditions. To submit your application, an application fee is required. The application cost is summarised on the next page. Click 'Make payment' to pay the application fee. Please go to our <u>Documents and Guidance</u> page for the Fees breakdown.

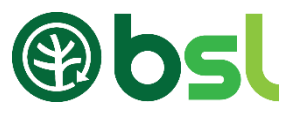

# 7.2 Virgin or Waste Virgin blend fuel Application: Sourcing any raw materials from outside the UK

| 1 | What type of supplier are you applying for?         Throughout your application, you can click the question mark buttons in the top right hand corne         Self Supplier         Trader         Producer | r for further guidance on that stage of the application process.                                             | You tick the supplier type you<br>are applying for. You should<br>only select 'Producer' if you<br>are intending to sell to<br>Traders only. |
|---|----------------------------------------------------------------------------------------------------|----------------------------------------------------------------------------------------------------|----------------------------------------------------------------------------------------------------|
|   | Producer-Trader                                                                                                    |                                                                                                    |                                                                                                    |
| 2 | Fuel Type *What type of fuel is this? Required Chip - virgin naturally seasoned * What name or description would like to give this fuel? Required BSL Chip                                                 | Select the type of fuel you<br>down box. If you are subm<br>application, please make so<br>with virgin wood. | are supplying from the drop-<br>itting a Waste / Virgin blend<br>ure you are mixing waste wood                                               |

The section that asks you to provide a description for your fuel. This for your own personal reference and will not be reviewed when the application is assessed by the BSL Administrator.

# BSL Chip Where are you supplying the fuel from? Required Existing Address New address New address Please select the address where you will be supplying this fuel from Required Test, Test

3

#### Raw Material Sources

Please enter the details of where your raw material(s) are sourced from below; please note that you are permitted to source from multiple countries.

| Russia        | Ŧ | 60 | % |   |
|---------------|---|----|---|---|
| Lithuania     | Ŧ | 40 | % | 8 |
| ⊕ Add another |   |    |   |   |

Here, you enter the country where your raw materials are sourced from. If you are sourcing 100% of your raw materials from UK, go to section <u>8.1 Producer - Trader or Producer Virgin Fuel Application:</u> <u>Sourcing 100% Raw materials from the UK</u>. If any of your raw materials are from outside the UK, enter the country(s), percentage sourced and click 'Next'.

Note

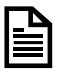

The BSL only accepts applications for woody biomass.

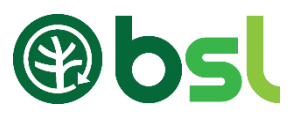

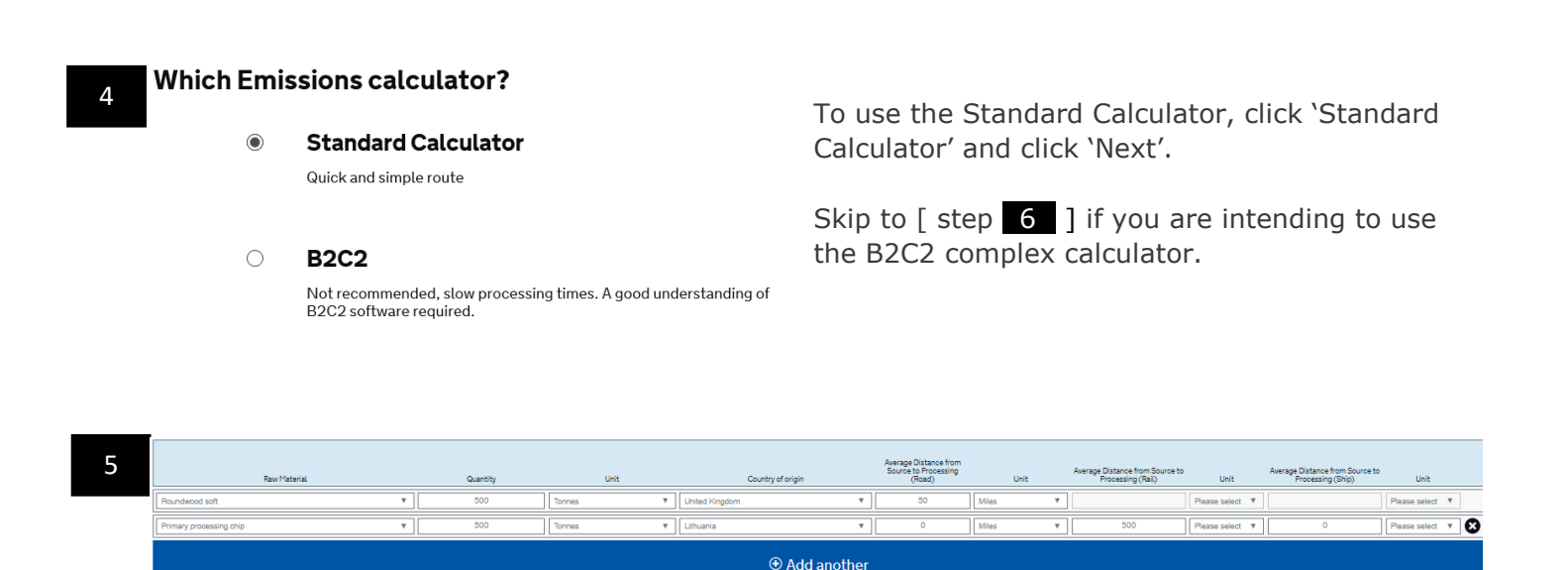

Select what type(s) of raw material(s) that you are sourcing. Enter the quantities of raw materials that you will use in a year in either cubic metres or tonnes. Confirm the country where the timber was felled. Click 'Add another' if you want to add more raw materials.

Average Distance from Source to Processing (Road) – enter the distance if you transport your raw material from source to your processing site via Road (truck). For sawmill residues where the processing plant is at the same place as the sawmill, enter '0' here. For all other sources of timber, a figure will need to be entered here. Enter the distance in miles or km. Or;

Average Distance from Source to Processing (Rail) - enter figure here if you transport your raw material from source to your processing site via Rail. Enter the distance in miles or km. Or;

Average Distance from Source to Processing (ship) - enter figure here if you transport your raw material from source to your processing site via boat. Enter the distance in miles or km.

| 5a | Processing<br>Please enter the proportion of your fuel that is naturally seasoned and/or force dried. Please ensure that the | e percentages that you enter have a cumulative total of 1009 |
|----|----------------------------------------------------------------------------------------------------|--------------------------------------------------------------|
|    | *Proportion naturally seasoned<br>Required, numbers only, %<br>100 %                                                         | *Proportion force dried<br>Required, numbers only, %         |
|    | *Processing Country<br>Required                                                                                              |                                                              |
|    | United Kingdom •                                                                                                    |                                                              |

Enter in this section what proportion of the raw material(s) are either force dried and/or naturally seasoned. The total percentage must add up to 100%. If your fuel is Virgin Naturally seasoned, the proportion of forced dried should be 0%.

If your fuel is forced dried, you will be directed to another page called 'Force drying' before [ step 5b ] Here you will be asked to confirm the fuel used to dry the product, the type of dryer used and the moisture content before and after drying.

#### Submitting a Producer-Trader / Producer fuel Application

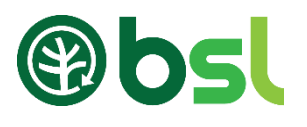

#### 5b Annual Production

Please enter the total volume that you expect to produce over the next 12 months.

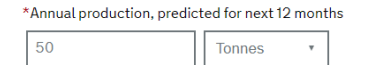

You must enter the volume of fuel produced within the next 12 month period. Please note that the volume of production cannot be greater than the volume of the raw materials entered; this can however be lower due to moisture and production losses.

#### **Production Distances** 5c Average distance the fuel travels from end of production to the distribution depot. \*By Road: This must be calculated as a one-way journey and include 15.00 Miles • all distances from the processing site to the distribution site via Road, Rail or shipping. \*Bv Rail: 0.00 Miles • You may wish to use the maximum distance to give you some leeway. However, it is your ongoing responsibility to \*By Ship: monitor the live distance to ensure it does not go over this figure. 0.00 Miles • \*Average distance the fuel travels from the depot to a customer This must be calculated as a one-way journey and include 0.00 Miles • all distances from the distribution site to your depot (i.e. the port of entry into the UK). \*Product moisture content (% as sold) You may wish to use the maximum distance to give you % some leeway. However, it is your ongoing responsibility to monitor the live distance to ensure it does not go over this figure. Please note that if you are not selling this fuel to a third party, please enter the moisture content of your consumed fuel.

### 6 Which Emissions calculator?

#### Standard Calculator Quick and simple route

B2C2

Not recommended, slow processing times. A good understanding of B2C2 software required. If you want to use the B2C2 Calculator, click 'B2C2' and click 'Next'. To download the B2C2 calculator, please go to the Ofgem website.

The B2C2 must:

- Be for heat only
- Used in a boiler which achieves an average of 70% seasonal efficiency

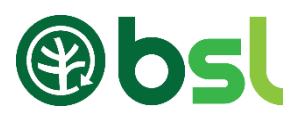

| Add Producer<br>As all or part of your fuel is sourced from outside of the UK, please enter the details of the produc                                                                                | Section 1 – enter your details                                                                                                    |
|----------------------------------------------------------------------------------------------------|----------------------------------------------------------------------------------------------------|
| 1 *Producer Name<br>BSL Admin                                                                                                    | Section 2 – enter the country the raw material was sourced from                                                                                                    |
| *Geographical origin of biomass     Flussia     *Annual production, predicted for next 12 months     Tonnes     Tonnes                                                                               | Section 3 - enter the quantity of fuel you annually produce                                                                                                    |
| *Method of drying<br>Naturally                                                                                                    | Section 4 – select whether your fuel was naturally dried or forced dried.                                                                                                    |
| *Moisture before drying<br>5 50.00 %                                                                                                    | Section 5 – enter the moisture content before drying                                                                                                    |
| *Moisture after drying       50.00       %       7       *Moisture content sold at       12.00       %                                                                                               | Section 6 – enter the moisture content after dying.<br>Please note that when BSL audits your application,<br>evidence of your moisture content will be requested.<br>Regular checks of your moisture content must be |
| *Processing Country  Flussia  *Average distance of timber from source to processing  (0.00  Miles.  *                                                                                                | Section 7 – enter the fuel's moisture content when sold                                                                                                    |
| *Average distance the fuel travels from end of production to a distribution depot (Road)  10 100.00  km                                                                                              | Section 8 – enter the country where you are processing the raw materials into a fuel.                                                                                                    |
| *Average distance the fuel travels from end of production to a distribution depot (Rail)          11       ().00       Miles ▼                                                                       | Section 9, enter the average distance from source to processing site.                                                                                                    |
| *Average distance the fuel travels from end of production to a distribution depot (Ship)          12       (1,00       Miles T         *Average distance the fuel travels from a depot to a customer | Section 10 – enter the average distance the fuel<br>travel from end of production to a distribution site<br>(via road)                                                                                               |
| 13 0.00 Miles ▼                                                                                                    | Section 11 - enter the average distance the fuel travel from end of production to a distribution site (via rail)                                                                                                    |
|                                                                                                    | Section 12 - enter the average distance the fuel travel from end of production to a distribution site                                                                                                    |

(via ship)

port of entry into the UK).

Section 13 – enter the average distance the fuel travel from the distribution site to your depot (i.e. the

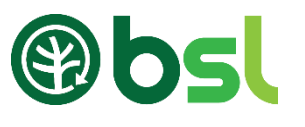

| <u> </u> | ь |
|----------|---|
| n        |   |
| -        |   |

#### Upload B2C2 Calculator Evidence

Please upload a valid output file from the B2C2 Calculator as evidence.

| *File to uploa                      | 4                               | upload and click 'Open |
|-------------------------------------|---------------------------------|------------------------|
| Required, B2C2                      | 2 Calculator Output File        |                        |
|                                     |                                 |                        |
|                                     |                                 |                        |
|                                     |                                 |                        |
|                                     |                                 |                        |
| Calculated emi                      | ssions from the B2C2 Calculator |                        |
| Calculated emi<br>lequired, g CO2e/ | ssions from the B2C2 Calculator |                        |

To upload your B2C2, click on the empty box below 'File to upload', select the file you want to

Land Criteria

Land Criteria demonstrates that the raw materials used to produce this fuel were sourced both sustainably and legally. Before proceeding, you should read the Woodfuel Land Criteria guidance, which can be found here

I confirm that I have read and understood the Land Criteria

Ensure that you have read the Land Criteria guidance documents, which are available on the Documents and Guidance page. Tick the box to continue.

| 8 | Land Criteria Certification I confirm that I have the following certification(s) for my raw materials as | evidence for Land Criteria.                                      |             |
|---|----------------------------------------------------------------------------------------------------|------------------------------------------------------------------|-------------|
|   | *FSC or PEFC certification under my own name<br>Required                                                 |                                                                  |             |
|   | Yes                                                                                                    |                                                                  |             |
|   | O No                                                                                                    |                                                                  |             |
|   | Please provide details of your Land Criteria Certification document(s) I                                 | wentering your certificate reference and/or uploading a document |             |
|   | *Certificate reference                                                                                   | File to unload                                                   |             |
|   | Required                                                                                                 | Optional - FSC or PEFC certificate document                      |             |
|   |                                                                                                    |                                                                  | Add Another |

If you have an FSC / PEFC / SBP certificate in your name, select 'Yes' and enter the certificate number below, click next and go to [step 10]

If you do not have an FSC / PEFC / SBP select 'No' and click 'next' [step 9]

#### Land Criteria - Risk Based Regional Assessment 9

| *File to upload<br>Required, Risk Based Regional Assessment document |             |
|----------------------------------------------------------------------|-------------|
|                                                                      | Add Another |

The guidance document for Mass Balance and Bespoke RBRA can be viewed here. To upload your RBRA form, click on the box below 'File to Upload', choose a file from your computer to upload. Please read the <u>Risk based Regional Assessment: A Checklist approach</u> document to complete the template.

#### Submitting a Producer-Trader / Producer fuel Application

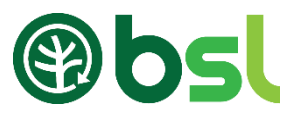

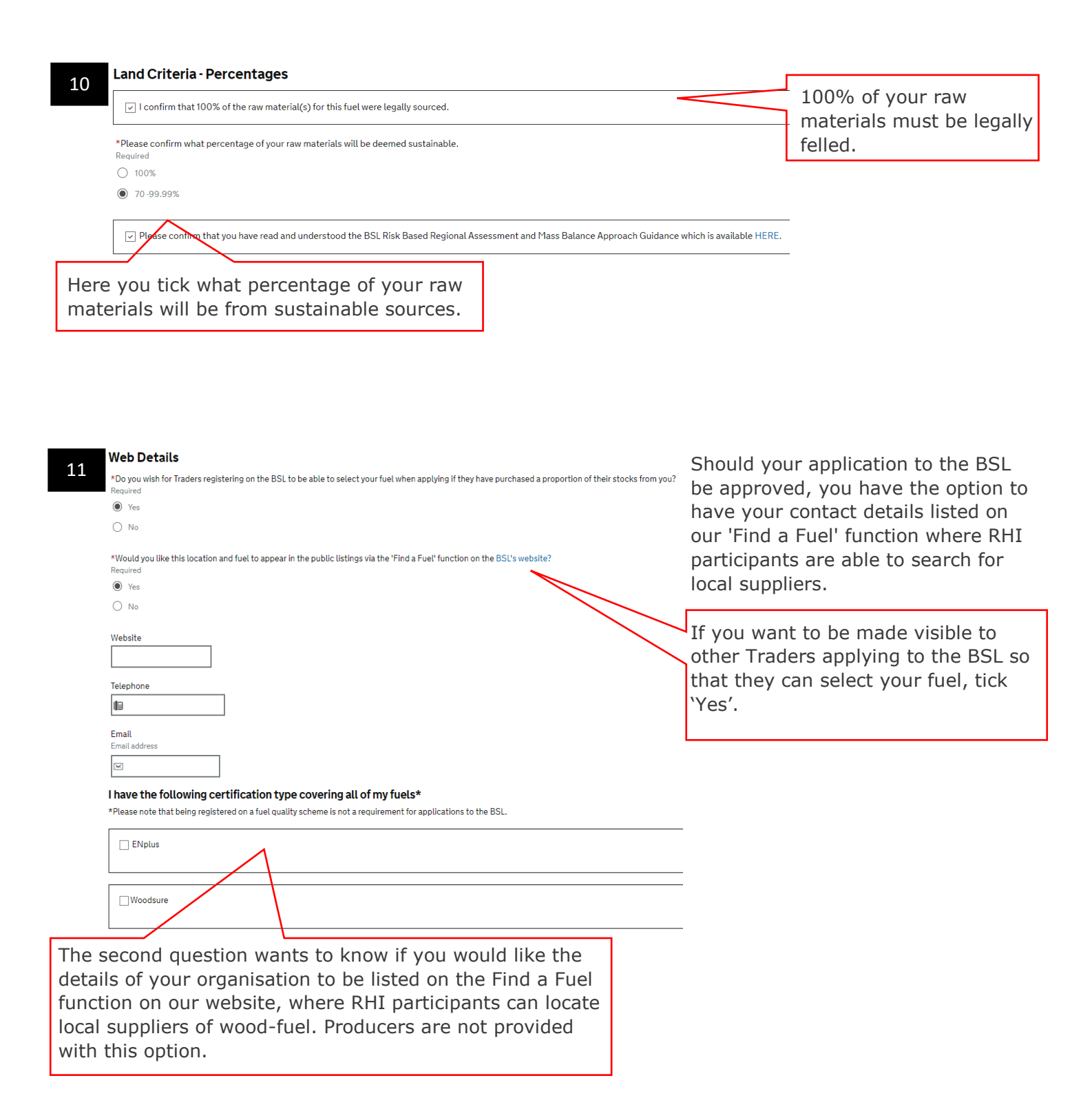

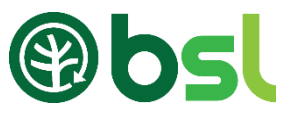

#### 14

I confirm that the information I have provided is accurate and correct.

You will be directed to a summary of your application; if you notice that there are any mistakes in this, please click 'back' to go back and make the necessary amendments. Please note that once you have submitted and payed the application fee, this fee is non-refundable. Please make sure the information provided is correct.

#### 15 Terms & Conditions

I hereby declare that the information and record(s) submitted in relation to this application is true and correct to the best of my knowledge.

I accept that my application may be rejected and / or appropriate sanctions taken where the information/record(s) supplied above are found at any time, now or in the future, to be incorrect or false.

I acknowledge and accept my continuing obligation to notify the Biomass Suppliers List Administrator within one week of the occurrence of any issue that may affect my fuel's eligibility for registration or compliance with the scheme or any material changes to the information submitted during the application process.

I acknowledge and accept my continuing obligation to submit relevant data to the BSL Administrator quarterly, and upon request.

I am willing to receive audits and openly answer questions, and shall disclose all records associated with the scope of application to the BSL Administrator and/or its appointed agent, and shall grant them access to the organisational units concerned. Where I have entered details relating to or on behalf of any other party in the supply chain, I am able to compel that supply chain party to receive an audit under the same conditions.

I am willing and able to provide my oustomers with one of the following proofs of purchase, containing the information set out in the BSL Administrator's Applications and Audit Guidance document: A receipt or invoice issued by the Supplier at the time of purchase or a statement of account issued by the Supplier upon the customer's request; and a record of such proofs of purchase shall be retained for six years, for the twin purposes of inspection by the BSL Administrator and provision to customers on request of duplicate copies.

Should I be supplying my customer with wood that is registered under the FSC, PEFC and or SBP schemes, I will ensure that the relevant certificate reference and material transfer documents are included on/with my invoice (if applicable).

I agree that my organisation will comply with the Licence Conditions for use of the BSL Mark as issued and periodically updated by the BSL Administrator.

I acknowledge that the granting of the Sustainability Mark is on an annual basis subject to continued compliance with these Terms and Conditions and a successful audit visit if such a visit is requested by the BSL Administrator.

I acknowledge that the BSL Administrator reserves the right to change these rules for registration herewith without prior notification as required by the Secretary of State for Business, Energy and Industrial Strategy. No such changes shall affect the right of any registered organisation to use the Sustainability Mark until it has been served with notice in writing (which may be electronically) of such changes by the BSL Administrator.

I acknowledge that the BSL Administrator reserves the right to suspend or withdraw Authorisation, including use of the Biomass Sustainability Mark, at any time.

I consent to the processing of the information I submit, including to the transfer of my information/record(s) to any relevant government departments and / or regulatory bodies.

You must agree and tick with all the listed terms and conditions. To submit your application, an application fee is required. The application cost is summarised on the next page. Click 'Make payment' to pay the application fee. Please go to our <u>Documents and Guidance</u> page for the Fees breakdown.

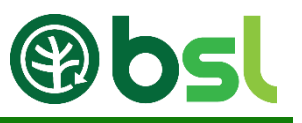

#### 7.3 Waste-Wood fuel application

Waste - This includes used wood and industry by-products but not primary processing co-products. Used wood includes post-consumer/post society wood waste. By-products include joinery workshop off-cuts. Please note that Arboricultural arisings, forest residues and sawmill residues are not waste.

Note: If you choose waste as a raw material, you must demonstrate that you have the correct permits/exemption to process, transport., store and sell your waste and waste wood fuel. Contact the relevant environmental agency to obtain your waste evidence.

#### 1

2

#### What type of supplier are you applying for?

Throughout your application, you can click the question mark buttons in the top right hand corner for further guidance on that stage of the applicat

- Self Supplier
- O Trader
- O Producer
- Producer-Trader

You tick what supplier type you are applying for. You should only select 'Producer' if you are intending to sell to Traders only.

| *What name or description would like to give this fuel?<br>Required<br>Test<br>*Where are you supplying the fuel from?<br>Required |  |
|----------------------------------------------------------------------------------------------------|--|
| Test<br>*Where are you supplying the fuel from?<br>Required                                                                        |  |
| *Where are you supplying the fuel from?<br>Required                                                                                |  |
| Existing Address                                                                                                    |  |
| O New address                                                                                                    |  |

Select the type of fuel you are supplying from the drop-down box. The section that asks you to provide a description for your fuel. This for your own personal reference and will not be reviewed when the application is assessed by the BSL Administrator. Ŧ

Ŧ

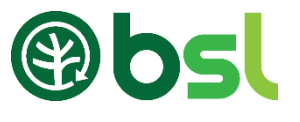

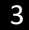

#### Waste Evidence

Please upload evidence that demonstrates that you are legally permitted to handle, process and burn (if applicable) waste wood.

Please also enter the moisture content of the waste wood along with the quantity of waste that you expect to source on a 12 month basis (for this application only).

| *File to upload<br>Required, Waste Evidence Document |                             |
|------------------------------------------------------|-----------------------------|
|                                                      | Add Another     Add Another |
| *Moisture content of the waste wood                  |                             |

To upload your waste evidence, click on the box below 'File to Upload', choose a file from your computer to upload. Click 'Next'.

| Required      |  |
|---------------|--|
| Please select |  |

Tonnes

\*Fuel Quantity

\*Processing Country

Enter the moisture content of the waste wood.

Enter the country where you are processing the raw materials into a fuel.

Enter the annual fuel quantity.

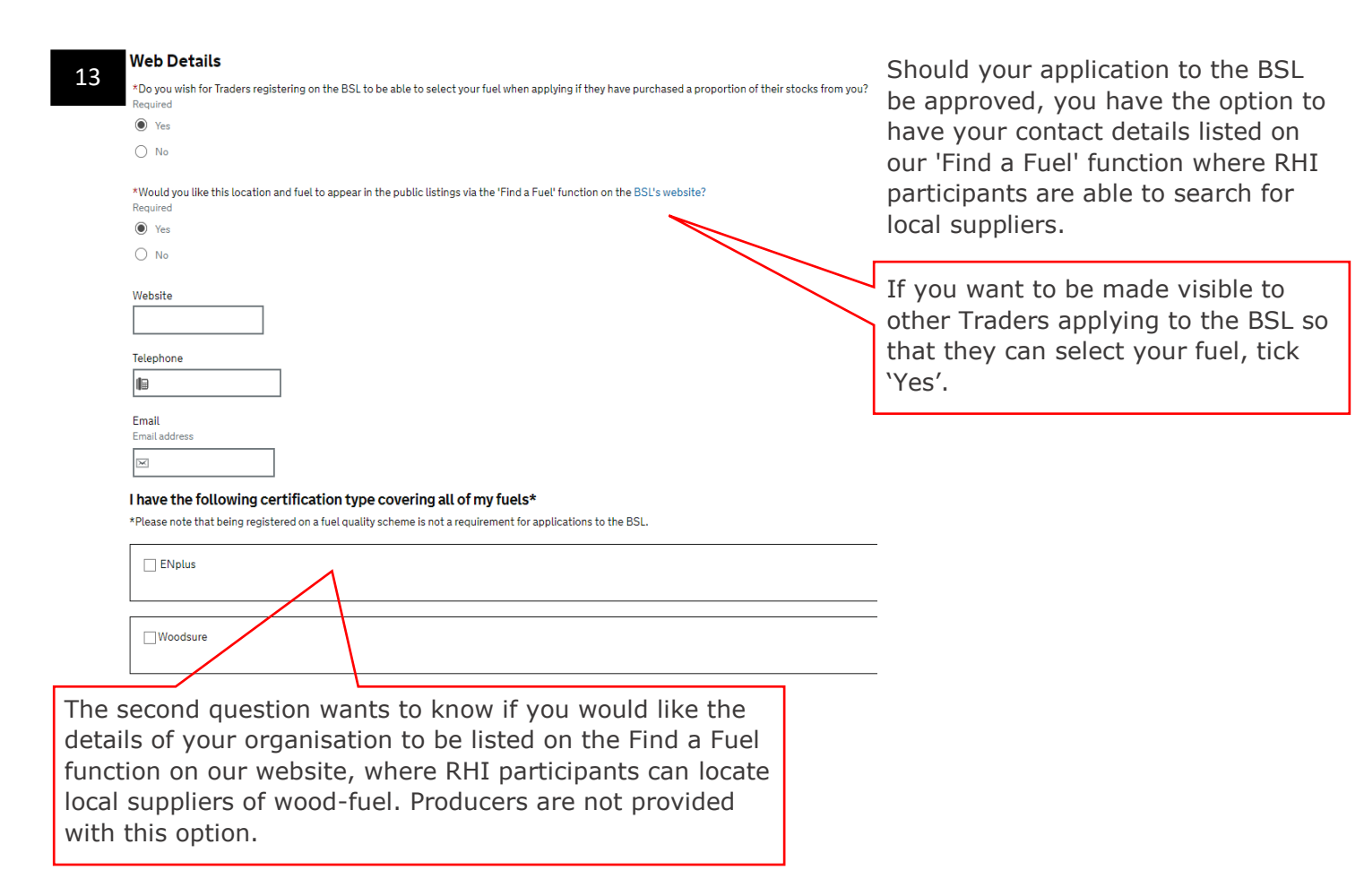

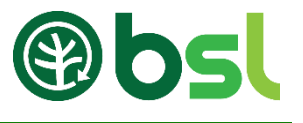

#### 6

] I confirm that the information I have provided is accurate and correct.

You will be directed to a summary of your application; if you notice that there are any mistakes in this, please click 'back' to go back and make the necessary amendments. Please note that once you have submitted and payed the application fee, this fee is non-refundable. Please make sure the information provided is correct.

I hereby declare that the information and record(s) submitted in relation to this application is true and correct to the best of my knowledge.

I accept that my application may be rejected and / or appropriate sanctions taken where the information/record(s) supplied above are found at any time, now or in the future, to be incorrect or false.

I acknowledge and accept my continuing obligation to notify the Biomass Suppliers List Administrator within one week of the occurrence of any issue that may affect my fuel's eligibility for registration or compliance with the scheme or any material changes to the information submitted during the application process.

I acknowledge and accept my continuing obligation to submit relevant data to the BSL Administrator quarterly, and upon request.

I am willing to receive audits and openly answer questions, and shall disclose all records associated with the scope of application to the BSL Administrator and/or its appointed agent, and shall grant them access to the organisational units concerned. Where I have entered details relating to or on behalf of any other party in the supply chain, I am able to compel that supply chain party to receive an audit under the same conditions.

I am willing and able to provide my customers with one of the following proofs of purchase, containing the information set out in the BSL Administrator's Applications and Audit Guidance document: A receipt or invoice issued by the Supplier at the time of purchase or a statement of account issued by the Supplier upon the customer's request; and a record of such proofs of purchase shall be retained for six years, for the twin purposes of inspection by the BSL Administrator and provision to customers on request of duplicate copies.

Should I be supplying my customer with wood that is registered under the FSC, PEFC and or SBP schemes, I will ensure that the relevant certificate reference and material transfer documents are included on/with my invoice (if applicable).

I agree that my organisation will comply with the Licence Conditions for use of the BSL Mark as issued and periodically updated by the BSL Administrator.

I acknowledge that the granting of the Sustainability Mark is on an annual basis subject to continued compliance with these Terms and Conditions and a successful audit visit if such a visit is requested by the BSL Administrator.

I acknowledge that the BSL Administrator reserves the right to change these rules for registration herewith without prior notification as required by the Secretary of State for Business, Energy and Industrial Strategy. No such changes shall affect the right of any registered organisation to use the Sustainability Mark until it has been served with notice in writing (which may be electronically) of such changes by the BSL Administrator.

I acknowledge that the BSL Administrator reserves the right to suspend or withdraw Authorisation, including use of the Biomass Sustainability Mark, at any time.

I consent to the processing of the information I submit, including to the transfer of my information/record(s) to any relevant government departments and / or regulatory bodies.

You must agree and tick with all the listed terms and conditions. To submit your application, an application fee is required. The application cost is summarised on the next page. Click 'Make payment' to pay the application fee. Please go to our <u>Documents and Guidance</u> page for the Fees breakdown.

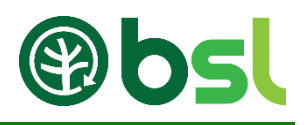

#### 8. Completing Quarterly Reports

All BSL authorised suppliers, except Self-Suppliers, are required to submit quarterly reporting data via the Application portal, confirming woodfuel sales for each authorised fuel into the RHI market in the previous quarter. Producer-Traders consuming all their fuel should enter 0 each time as the volume of fuel sold.

Every January, April, July and October, every supplier (except self-Supplier) are sent emails reminders to submit their Quarterly Report submissions.

If you are registered on the BSL and you sell woodfuel under any of your BSL authorised fuels, you are required to pay a tonnage fee. The fee is nine pence per tonne of wood fuel sold.

| 1        | Quarterly reports ar             | re now due for Q3 2017              |                          |                 |          |               |   |                    |             |   |
|----------|----------------------------------|-------------------------------------|--------------------------|-----------------|----------|---------------|---|--------------------|-------------|---|
| <b>_</b> | You have 1 application that requ | uire an update on the amount of fue | I sold for this quarter. |                 |          |               |   |                    |             |   |
|          | Complete Oundariu Report A       |                                     |                          |                 |          |               |   |                    |             |   |
|          | Complete Quarterty Report >      |                                     |                          |                 |          |               |   |                    |             |   |
|          |                                  |                                     |                          |                 |          |               |   |                    |             | _ |
|          | Filter Applications              |                                     |                          |                 |          |               |   |                    |             |   |
|          | Application Ref                  |                                     |                          | Certificate Ref |          |               |   | Supplier Type      |             |   |
|          |                                  |                                     |                          |                 |          |               |   | Show all           |             | ٣ |
|          |                                  |                                     |                          |                 |          |               |   |                    |             |   |
|          | Description                      |                                     |                          | Fuel Type       |          |               |   | Application Status |             |   |
|          |                                  |                                     |                          | Show all        |          |               | * | Show all           |             | ٣ |
|          |                                  |                                     |                          |                 |          |               |   |                    |             |   |
|          | Search Clear Filters             |                                     |                          |                 |          |               |   |                    |             |   |
|          |                                  |                                     |                          |                 |          |               |   |                    |             |   |
|          | Application Def X                | Castilizata Ref.                    | Status                   | Submitted       | Approved | Supplier Tupe |   | Eval Turne         | Description |   |

To submit your Quarterly Report, log-in to your BSL account in the 'Registered Suppliers section' of the BSL website by clicking on the link <u>https://biomass-suppliers-list.service.gov.uk/</u>. Once logged in, click 'Complete Quarterly Report'.

| Certificate Reference 🔺 | Fuel Type Fuel Name |                                     | Product Molsture<br>Content (% as<br>Approved Processing Country sold) Firewood |                  |                  |     | Amount Sold                                   | Cost     |
|-------------------------|---------------------|-------------------------------------|---------------------------------------------------------------------------------|------------------|------------------|-----|-----------------------------------------------|----------|
|                         | Briquettes          | Solstice Migration Test Application | 31/03/2017                                                                      | United Kingdom 🔻 | I min 5%, max18% | N/A | Tonnes ¥                                      |          |
| < Cancel                |                     |                                     |                                                                                 |                  |                  |     | <ul> <li>Save &amp; Complete Later</li> </ul> | Submit > |

Submit the quantity of woodfuel sold between dates provided in this page for each of your approved fuels on the BSL (these are your "quarterly reports"). If you have not sold anything in the reporting period, you still need to submit this data and should enter "0" for that fuel(s).

Product Moisture Content (% as sold) – if you have not sold any fuel but have burned fuel in your own appliance, please enter the moisture content of your consumed fuel.

\* To complete your quarterly report and pay your membership fee, click 'submit'. You will be directed to the payment summary page, click 'Make Payment'.

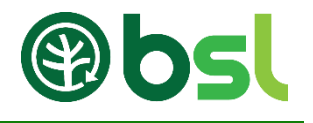

#### 9. Paying (New application, Quarterly reports and Membership fee)

New or existing Suppliers are required to pay fees to BSL.

You will need to pay for the following:

**Application fee** – You will be charged for each application submitted. The fee amount will depend on the application type and will be calculated for you automatically on the BSL application portal before you submit your application. You won't have to pay anything for your existing authorised fuels or applications submitted before 1 January 2017.

**Membership fee** – You need to pay an annual membership fee if you have any authorised fuels on the BSL. The amount you need to pay will depend on the size of your company, or if you are classed as an individual. If you are a Self-Supplier, you will pay a one-off annual payment each January. If you are Producer, Producer-Trader or a Trader, you must pay your membership fee quarterly at the same time as you pay your tonnage fee, and after you enter your reporting figures.

For a new supplier - Once an application has been approved, to receive the BSL number, you must pay the membership fee.

Tonnage fee – If you have any registered fuels on the BSL, you'll need to enter the volume of woodfuel sold in the previous three months. The fee is nine pence per tonne of wood fuel sold. This does not apply to Self-Suppliers.

To pay your application fee, membership fee and quarterly tonnage fee, please follow the instructions in section 11.1. 'Paying via Credit / Debit Card', section 11.2. 'Paying via PayPal' and section 11.3. 'Paying via Bank transfer'.

To find out more about charging please see:

- Final BSL charges and consultation feedback report
- BSL charges Questions and answers document for suppliers

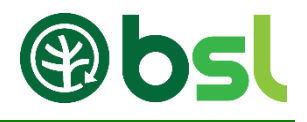

#### 9.1 Paying via Credit / Debit Card

When you complete a new application, you need to pay an application fee. A membership fee is required from all authorised suppliers. Self-Suppliers pay this fee yearly, other suppliers pay this annual fee quarterly.

To pay your application fee, membership fee or quarterly tonnage fee via Credit / Debit card, please follow the instructions below.

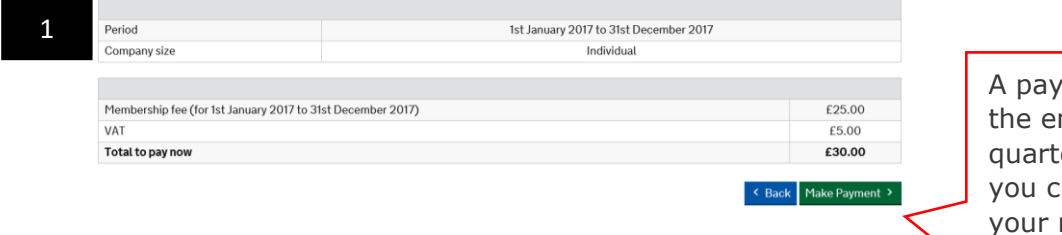

A payment page will appear at the end of an application form, quarterly submission or when you click 'Make Payment' to pay your membership fee.

To pay these fees via Credit / Debit, click 'Make Payment'.

If you decide on this method, you will be directed to a PayPal page.

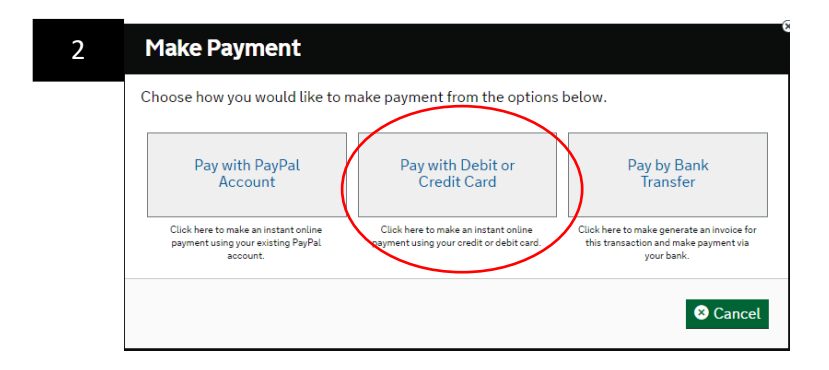

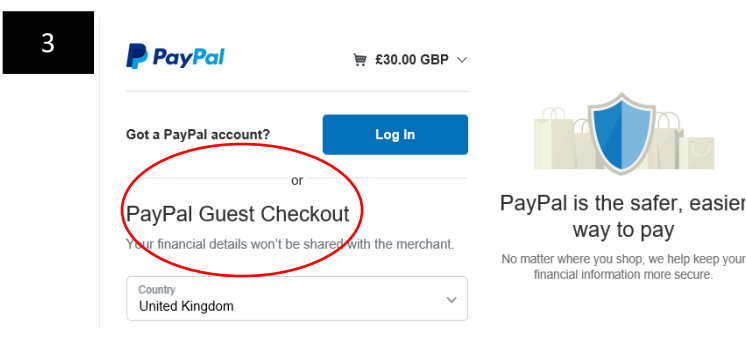

Scroll down to 'PayPal Guest Checkout'. Enter your card details. Click 'continue' to complete your payment. If payment is successful, you will be directed to a 'Payment Successful' page and you will be given a payment reference number. A receipt will be emailed to you immediately.

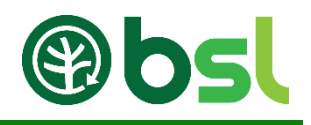

#### 9.2 Paying via PayPal

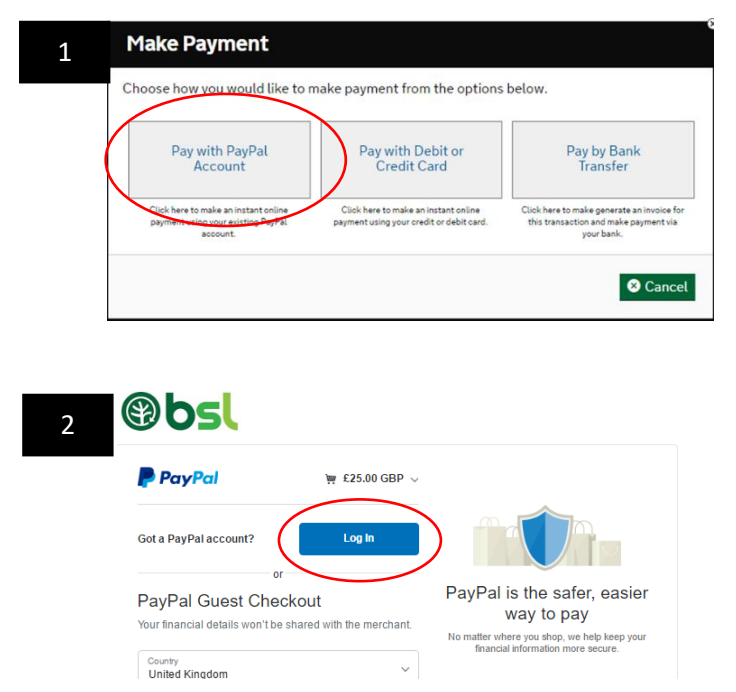

To pay your fees via PayPal click 'Make Payment'.

If you decide on this method, you will be directed to a PayPal page.

Click 'Login' to login to your PayPal account.

Login to your PayPal account and click 'continue'

If payment is successful, you will be directed to a 'Payment Successful' page and you will be given a payment reference number. A receipt will be emailed to you immediately.

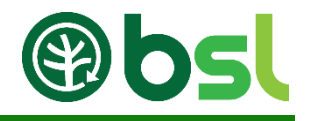

#### 9.3 Paying via Bank Transfer

| Tlake Fayment                                                                                                    |                                                                                                    | To make a payment via BACS, please clic  |
|----------------------------------------------------------------------------------------------------|----------------------------------------------------------------------------------------------------|------------------------------------------|
| Choose how you would like t                                                                                                    | o make payment from the options below.                                                                                                    | 'Pay by Bank Transfer'.                  |
| Pay with PayPal<br>Account<br>Click here to make an instant online<br>payment using your existing PayPal<br>account.                                                                                                    | Pay with Debit or<br>Credit Card Tra<br>Click here to make an instant online<br>payment using your credit or debit card.                                                                                                    | Bank<br>sfer<br>make payment via         |
|                                                                                                    |                                                                                                    | S Cancel                                 |
| Pay via Bank Transfer<br>Is note a support by UACS, place note the following:                                                                                                    |                                                                                                    | You may enter a purchas                  |
| Pay via Bank Transfer<br>To make a payment by BACS, please note the following:<br>Purchase Oxfort II (optional)                                                                                                    |                                                                                                    | You may enter a purchas<br>order number. |
| Pay via Bank Transfer To make a payment by BACS, please note the following: Parchase Odder II (optional)                                                                                                    |                                                                                                    | You may enter a purchas<br>order number. |
| Pay via Bank Transfer Ta nake separant by UACD, plass note the following: Purchase Order 8 (collowed) Account Name Account Name                                                                                                    | Genary United<br>Real Real Parts                                                                                                    | You may enter a purchas<br>order number. |
| Pay via Bank Transfer<br>To make a payment by BACS, place note the following:<br>Purchase Order II (optional)<br>Account Name<br>Bank Tame                                                                                                    | Gener Untel<br>Royal Best of Sortion                                                                                                    | You may enter a purchas<br>order number. |
| Pay via Bank Transfer Ta nake separat by BACS, plass note the following: Purchase Order 8 (optiona) Account Name Back Name Back Name                                                                                                    | Genaer United<br>Royal Ben d'Socional<br>Loadan, Threadraide Street                                                                                                    | You may enter a purchas<br>order number. |
| Pay via Bank Transfer Transfe (MacS), please note the following: Partnese Order II (optional) Account Name Bank Teame Bank Teame Ban | Gemann Limited<br>Royal Bank of Sortiand<br>Loada, Treatoria<br>4 - 202005                                                                                                    | You may enter a purchas<br>order number. |
| Pay via Bank Transfer To note a support by BACS, please note the following: Purchase Order II (geboud) Account Name Black Name Black | Genaev Limited<br>Royal Bavia of Scotland<br>Lanker, Prestandend Street<br>16:0018<br>90270025<br>003380050001827025                                                                                                    | You may enter a purchas<br>order number. |
| Pay via Bank Transfer To nate a payment by BACS, please note the following: Partheas Odder II (optional) Account Name Basel Name Basel Name Basel Name Basel Name Basel Code Please tick to confirm the following terms before Om by the party please associated in by our balance in the Dice Om by the party please associated in by our balance in the Dice Om by the party please associated in by our balance in the Dice Description of the please associated in by our balance in the Dice Description of the please associated in by our balance in the Dice Description of the please associated in by our balance in the Dice Description of the please associated in by our balance in the Dice Description of the please associated in by our balance in the Dice Description of the please associated in by our balance in the Dice Description of the please associated in by our balance in the Dice Description of the Dice Description of the Dice Descriptio | Gensev Limited<br>Royal Eaviet Sociation<br>Lackie, Treastander Street<br>16:00 16<br>06:2000001<br>06:2000001<br>06:2000001<br>06:2000001<br>06:2000001<br>06:2000001<br>06:2000001<br>06:2000001<br>06:2000001<br>06:2000001<br>06:2000001<br>06:2000001<br>06:2000001<br>06:2000001<br>06:2000001<br>06:2000001<br>06:20000001<br>06:200000000000000000000000000000000000 | You may enter a purchas<br>order number. |

Read and tick the terms and conditions to generate the invoice. Once you click 'Generate Invoice', you will receive an invoice immediately to your email address. You will notice the next time you are logged in, the message should now read 'Payment Pending'. You have up to 7 days to pay this fee.

Please Note that payment reconciliation may take up to four weeks.

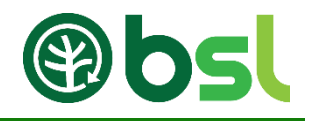

## 10. FAQs

#### Accessing the BSL portal

#### Q. Where do I go to login?

A. Visit <u>https://biomass-suppliers-list.service.gov.uk/home</u> and go to the right side of the page. In the 'Registered Supplier' section, enter your email address and password.

#### Q. How do I reset my password?

A. If you have forgotten your password, please click here.

#### **Q.** The email link provided to reset my password doesn't work.

A. Make sure you go to the link straightaway when it was emailed to you. This link expires after 1 hour. Contact the BSL helpdesk if you are still unable to reset your password.

#### Q. Can I have the email address used to create my account?

A. Contact the BSL helpdesk to retrieve this information.

#### Q. I have logged in but can't find my BSL application / authorisation number.

A. Click 'Clear Filter' below 'Filter application'. If you are a new supplier, you need to submit a new application before a BSL authorisation number is allocated. Simply click 'New fuel application' to start a new application.

#### Managing your account

#### Q. Where are my submitted applications?

A. When you are logged into your BSL account, below 'Filters application' you will find your applications. If you can't find this, make sure you refresh the search by clicking 'Clear Filter'.

#### Q. How do I remove an application?

A. Email your request from the email address of the BSL account to the BSL helpdesk (<u>BSLHelpdesk@gemserv.com</u>).

#### Submitting a new application

#### Q. How do I amend or remove an application?

A. Email your request from the BSL account's email address to the BSL helpdesk (<u>BSLHelpdesk@gemserv.com</u>). If your application is incomplete, you can click on the application reference to complete this application. If your submitted application has been released back to you, the status of the application will be 'With supplier', click on the application reference to make the relevant amendments.

#### Q. Do I lose my incomplete application when I log out of the BSL portal?

A. Click 'Save and exit' if you want to save the information entered on your application.

#### Q. I have submitted my application, when will I receive my BSL authorisation number?

A. It takes up to ten working days for the BSL administrative team to process an application. Application process and feedback are communicated via email.

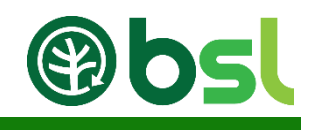

#### Q. Why is my application status 'Approved pending payment'?

A. To receive your BSL authorisation number, you must submit your quarterly report (existing suppliers) and/or pay your membership fee (new and existing suppliers).

#### Quarterly Report

#### Q. Where do I submit my quarterly report?

A. To submit your quarterly report, log-in to your BSL account via the BSL website and click 'Complete quarterly report'.

#### Q. Why is the submit button on the quarterly report page grey?

A. Make sure you complete every section. If you are not selling your fuel, you simply enter '0' as the fuel sold and enter the moisture content of your fuel.

## Q. Why is the figure I entered for the fuel sold different in the receipt and the Quarterly report history page.

A. To make the charge fair for fuel types with different moisture contents, the nine pence per tonne charge assumes a 10% moisture content. This means that fuels sold at a higher (or lower) moisture content will be adjusted to the 10% moisture content baseline. If your moisture content is higher or lower than 10%, the system calculates the tonnage fee with the moisture content at 10%. For further information on Tonnage calculation, <u>please click here</u>.

#### Making Payments

#### Q. Can I pay my fees over the phone?

A. Unfortunately, we are unable to accept payment over the phone. You must pay your fees online by logging into your BSL account.

#### Q. Can I set up a direct debit?

A. Unfortunately, we do not offer direct debit payments. You will receive email reminders when payments are due.

#### Q. Why am I directed to the PayPal page when I select 'Pay via Credit / Debit card)?

A. When you select 'Pay with credit/debit card' you will be directed to PayPal page. Go to 'Guest checkout' to enter your card details.

#### Q. Can I pay using a Cheque?

A. To send a cheque, login to your account and navigate to the payment section. Click 'Pay via Bank Transfer' as the payment method. Once the invoice has been sent to your email, you can then send us your cheque.

#### Q. Can you send me an invoice?

A. To receive an invoice, log-in to your account and navigate to the payment section. Click 'Pay via Bank Transfer'.

#### Q. How much do I pay to register on the BSL?

A. Please see our <u>Guidance and Document page</u> 'BSL charges - Questions and answers document'

#### Q. Why is my payment still pending even though I paid via bank transfer or sent a cheque?

A. Please allow up to four weeks for the payment to be updated on your account.

#### **Version Control**

| Document no. | Amendment Details       | Date       |
|--------------|-------------------------|------------|
| 1.0          | Final Version Published | 10/10/2018 |